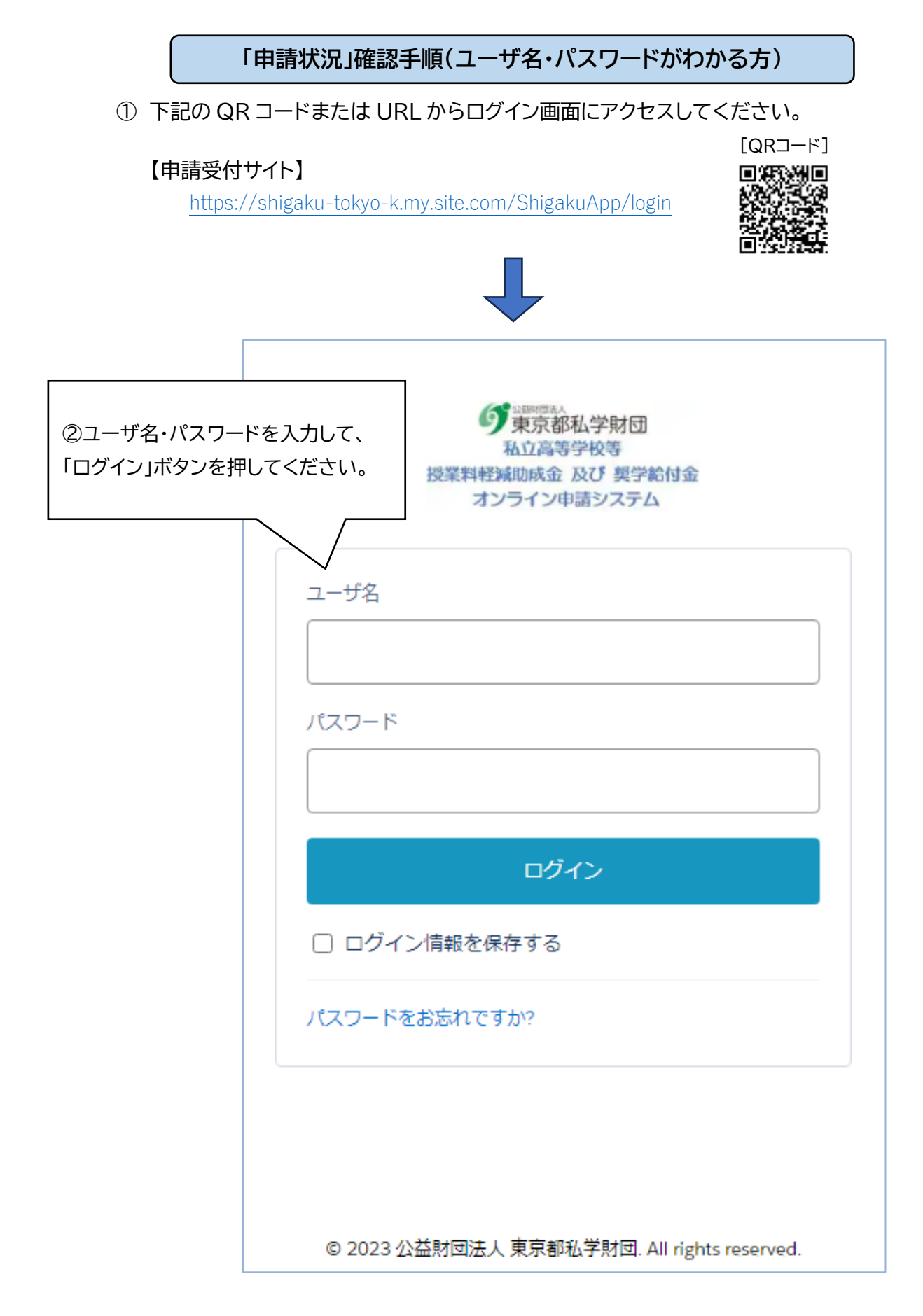

## ログインすると、マイページ画面が表示されます。

【マイページ メニュー画面】

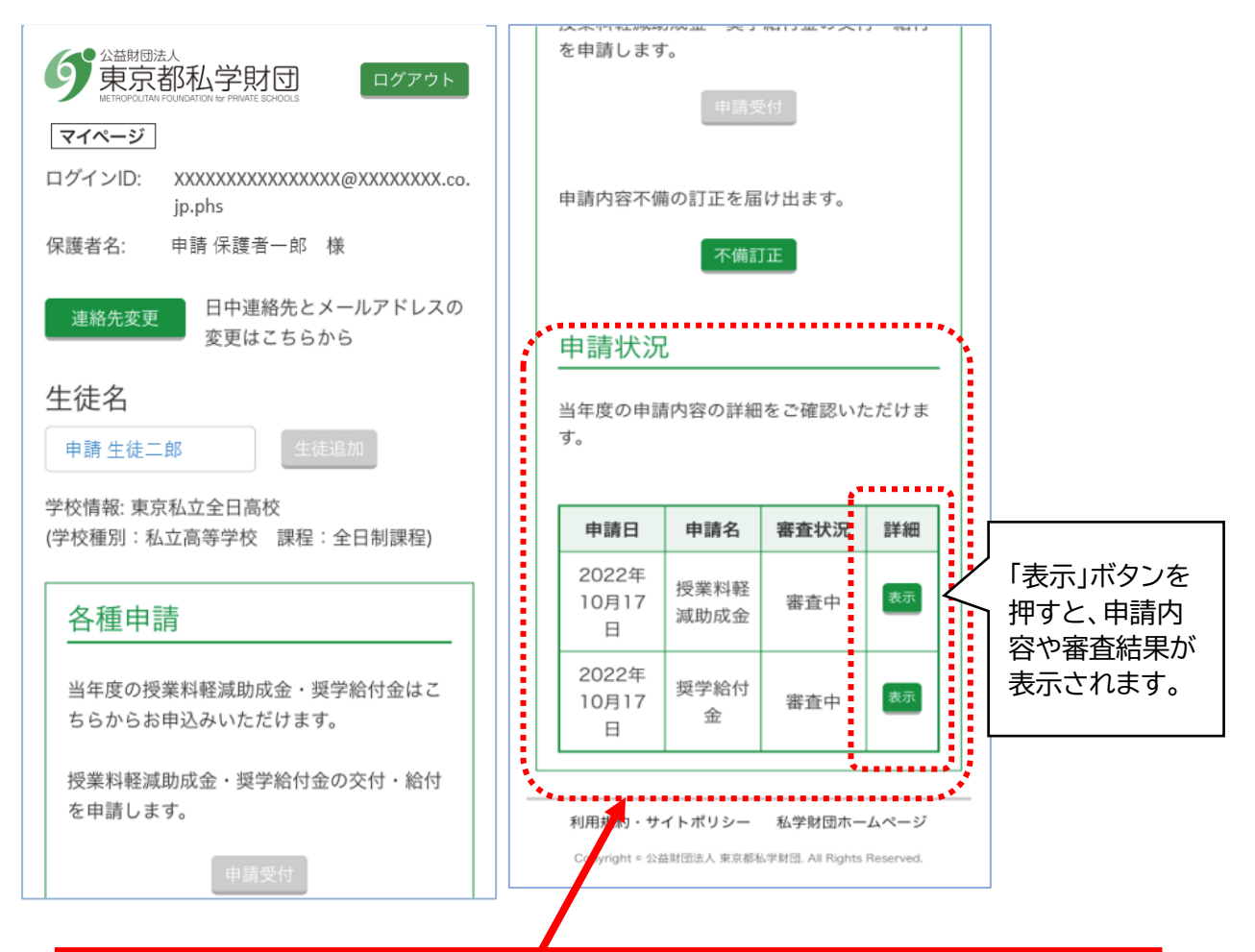

## 【申請状況】

当年度に行った申請と、審査状況(「審査中」または「審査完了」)をご確認いただけます。

・**②**・ 「**審査状況**」の表示は、下記の状況を表しています。

|        | 状況                     |
|--------|------------------------|
| 『審査中』  | 記載事業に申請しており、現在審査中。     |
| 『審査完了』 | 記載事業に申請しており、審査が完了している。 |

- ②「表示」ボタンを押すと、申請内容や審査結果(交付・不交付)を確認すること ができます。